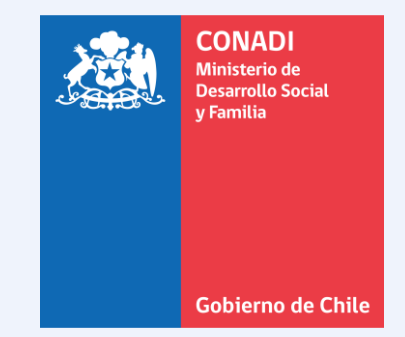

# SOLICITUD DE APLICACIÓN DEL ARTÍCULO 20 LETRA B)

Temuco, 13 de junio de 2022

### Ingreso

A continuación, se presenta una tarjeta bilingüe (mapuzugunespañol) con indicaciones para realizar la solicitud en línea. También dispone de manual y descripción auditiva para personas con dificultades visuales. Para iniciar, aprete en el botón Iniciar trámite

| 🚍 sımple             | Ingreso funcionarios                                                                                                    |
|----------------------|----------------------------------------------------------------------------------------------------|
| Trámites disponibles | Solicitud aplicación del artículo 20 letra b) de la Ley 19.253                                                                                                    |
|                      | Descripción trámite: La Ley 19.253 en el artículo 20 letra b) establece "Financiar mecanismos que permitan<br>solucionar los problemas de tierras, en especial, con motivo del cumplimiento de resoluciones o transacciones,<br>judiciales o extrajudiciales, relativas a tierras indígenas en que existan soluciones sobre tierras indígenas o<br>transferidas a los indígenas, provenientes de los titulos de merced o reconocidos por títulos de comisario u otras<br>cesiones o asignaciones hechas por el Estado en favor de los indígenas." (Id RNT 0600070017).<br>Feichi nor zugu 19.253 ka epu marí troy, b) feipinei: "gillatugeal kakeume zugu fil küme azkúnugeam güflechi mapu, zollel, anüfernam kom<br>feichi zeumalelu zugu tam feichi zeu gillatugen, tripalu ta judicis mülen mek ka wechuntu millen, kontelu ta mapuche fil mapu zeu zeentugelu<br>kam elugelu zu u mapuche mu, tripaleu ta Tiudicis de Merced kam konkülen ta Titulos de Comisarios kam kakeume chilika kam elugelu ta<br>Nizolimapu gelu Estado kellun mu ta pu mapuche": |
|                      | SOLICITUD APLICACIÓN DEL ARTÍCULO 20 LETRA B) DE LA LEY 19.253                                                                                                    |
|                      | La solicitud debe ser iniciada por un(a) socio(a) que sea de la directiva vigente de la comunidad indígena, quien indicará los datos<br>necesarios y enviará los documentos de respaldo. El ingreso al sistema se realiza mediante <b>ClaveÚnica</b> provista por el Servicio de<br>Registro Civil.                                                                                                    |
|                      | Si usted no tiene ClaveÚnica o tiene dificultades para realizar la solicitud a través de internet, por favor, acérquese a las Oficinas de<br>Información OIRS de la CONADI correspondiente a su región.                                                                                                    |
|                      | Feichi zuamgechi zugu konlu ta kiñe che ina mülen ta lof meu, cheu tukugei kom ñi ineigen ka ina tukulu kom chillka pegelealu. Fechi<br>konlu ta pagiliwe chillka meu tukulu ñi kizu ñi chilkei, inei nienole feichi chillkei gillayafi ta Servicio de Registro Civil.                                                                                                    |
|                      | Nienolmi feichi kizu mi chillkei kam puwelnolmi konal pagillwe chillika meu, internet, fürenielmuaimi konpayal ta CONADI ñi llougelu zugu<br>meu cheu müleimi.                                                                                                    |
|                      | Por favor, antes de iniciar el trámite, revise el instructivo que le ayudará en el proceso de formulación de la solicitud :                                                                                                    |
|                      | - Manual para el ciudadano 🛄                                                                                                    |
|                      | - Acceder al audio explicativo en mapuzugun 🖚                                                                                                    |
|                      | - Acceder al audio explicativo en español 🕥                                                                                                    |
|                      | Trámite disponible todo el año                                                                                                    |
|                      | Iniciar trámite                                                                                                    |

Para ingresar usted debe escribir su RUT y su contraseña. No olvide que la **ClaveÚnica** se obtiene en el Servicio de Registro Civil e Identificación correspondiente a su comuna o región.

Gobierno Chile

| ් | <b>Clave</b> Única       |                             |  |
|---|--------------------------|-----------------------------|--|
|   | Requie                   | SIMPLE<br>ere autenticación |  |
|   | Ingresa tu RUN           |                             |  |
|   | Ingresa tu Clave         |                             |  |
|   | ¿Olvidaste tu ClaveÚnica | ?                           |  |
|   |                          | <u>Continuar</u>            |  |

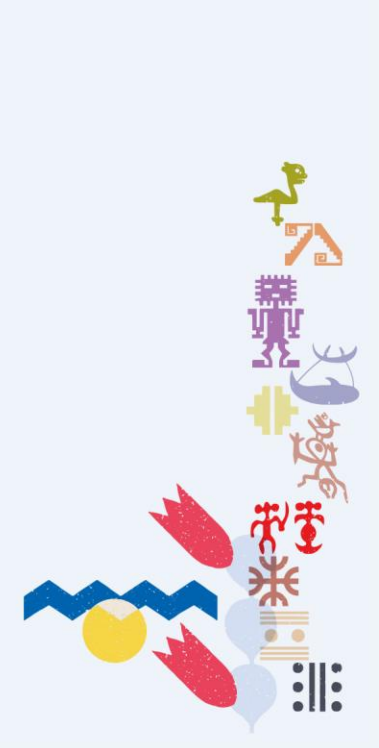

### **Iniciar Solicitud**

Si usted no pertenece a la directiva de una comunidad indígena, no podrá continuar formulando la solicitud. Si usted pertenece a la directiva de la comunidad pero la directiva no está vigente **no podrá continuar formulando** la solicitud.

| 🚍 sımple               | (b) Bier                                                                                                    | ivenido/a, D 🦛 Line 🗸 | i U | simple                    |
|------------------------|----------------------------------------------------------------------------------------------------|-----------------------|-----|---------------------------|
|                        |                                                                                                    |                       |     | 1 (                       |
| Home /                 |                                                                                                    |                       |     | Home /                    |
|                        | Calisitud Desertimeda                                                                                                    |                       |     | Trámites disponibles      |
| Trámites disponibles   | Solicitud Desestimada                                                                                                    |                       |     | 🗖 Bandeja de Entrada (16) |
| Bandeja de Entrada (0) | Estimado(a) non view new providence :                                                                                                    |                       |     | Historial de Trámites     |
| Historial de Trámites  | Su solicitud se ha desestimado porque su RUN no aparece inscrito en el Registro de Socios de Comunic<br>CONADI.<br>Muchas gracias.<br>Volver a Página Principal | lades Indígenas de la |     |                           |
| Iniciativa de:         | idencia                                                                                                    | Powered by: 줄 simple  |     | Ciativa de:               |

Si usted pertenece a la directiva vigente de una comunidad indígena entonces *si podrá continuar* formulando la solicitud.

#### 🕲 Bienvenido/a, Manuel Antonio 👻 Solicitud aplicación del artículo 20 letra b) de la Ley 19.253 Paso 1 : Seleccionar tipo solicitud Por favor, seleccione un tipo de solicitud Solicitud aplicación del artículo 20 letra b) de la Lev 19.253 para sitios de significación cultural Solicitud aplicación del artículo 20 letra b) de la Ley 19.253 Descripción de las alternativas Solicitud aplicación del artículo 20 letra b) de la Ley 19.253, para sitios de significación cultural: Son espacios físicos que las comunidades valoran de acuerdo al uso y costumbre tradicional (comprenden los sitios de significación cultural para gillatuwe, rewe, eltun, paliwe, txayenko, menoko, entre otros). Solicitud aplicación del artículo 20 letra b) de la Ley 19.253): La Ley Nº 19.253 establece la posibilidad de "financiar mecanismos que permitan solucionar los problema de tierras, en especial, con motivo del cumplimiento de resoluciones o transacciones, judiciaciales o extrajudiciales, relativas a tierras indígenas en que existan soluciones sobre tierras indígenas en que existan soluciones sobre tierras indígenas o transferidas a los indígenas, provenientes de los títulos de merced o reconocidos por títutlos de comisario u otras cesiones o asignaciones hechas por el Estado en favor de los indígenas". Powered by: 🚍 simple

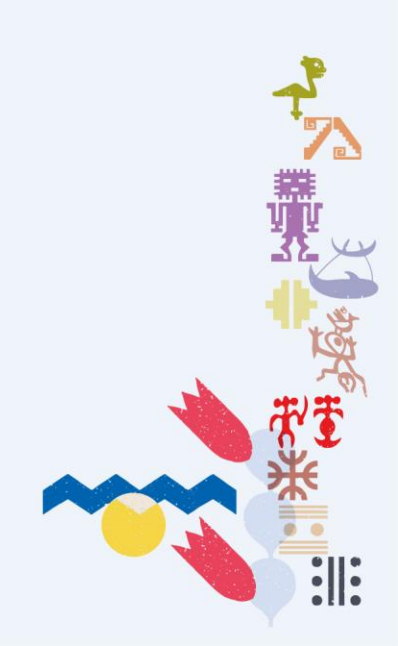

### Paso 1

Para avanzar, usted deberá seleccionar sólo *una de las opciones* disponibles pinchando en el circulo del lado izquierdo.

Realizada la selección usted debe apretar en el botón Siguiente

| Simple                                        | (b) Bienvenido/a, Manuel Antonio 👻                                                                                                    |  |
|-----------------------------------------------|----------------------------------------------------------------------------------------------------|--|
|                                               |                                                                                                    |  |
| Home ¥                                        |                                                                                                    |  |
| Trámites disponibles                          | Solicitud aplicación del artículo 20 letra b) de la Ley 19.253                                                                                                    |  |
| 🔲 Bandeja de Entrada (16)                     | Paso 1 : Seleccionar tipo solicitud                                                                                                    |  |
| 🕄 Historial de Trámites                       | Por favor, seleccione un tipo de solicitud<br>Solicitud aplicación del artículo 20 letra b) de la Ley 19.253 para sitios de significación cultural                                                                                                    |  |
|                                               | Solicitud aplicación del artículo 20 letra b) de la Ley 19.253                                                                                                    |  |
|                                               | Solicitud aplicación del artículo 20 letra b) de la Ley 19.253, para sitios de significación cultural: Son espacios físicos que las comunidades<br>valoran de acuerdo al uso y costumbre tradicional (comprenden los sitios de significación cultural para gillatuwe, rewe, eltun, paliwe, txayenko,<br>menoko, entre otros).                                                                                                    |  |
|                                               | Solicitud aplicación del artículo 20 letra b) de la Ley 19.253): La Ley N° 19.253 establece la posibilidad de "financiar mecanismos que<br>permitan solucionar los problema de tierras, en especial, con motivo del cumplimiento de resoluciones o transacciones, judiciaciales o<br>extrajudiciales, relativas a tierras indigenas en que existan soluciones sobre tierras indigenas en que existan soluciones oborte tierras indigenas en que existan soluciones o transferidas a los indigenas provenientes de los títulos de merced o reconocidos por títutlos de comisario u otras cesiones o asignaciones<br>hechas por el Estado en favor de los indigenas". |  |
|                                               | Siguiente                                                                                                    |  |
| Iniciativa de:                                |                                                                                                    |  |
| gob digital                                   |                                                                                                    |  |
| CC Ministerio Secretaría General de la Presid | encia Powered by: 륟 simple                                                                                                    |  |

## Paso 2

A continuación, se presenta un formulario con datos de la comunidad indígena de la cual usted es dirigente(a). La información precargada proviene de nuestros registros.

Para avanzar, deberá registrar su datos de contacto (teléfono y correo electrónico), domicilio y luego aprete en el botón Siguiente

|                                 | Run                                                                                                    |
|---------------------------------|----------------------------------------------------------------------------------------------------|
|                                 | 12244311-6                                                                                                    |
|                                 | Nombre                                                                                                    |
|                                 | Manuel Antonio Lefián Hualme                                                                                                    |
|                                 | Correo electrónico (Por favor, escriba una dirección de correo electrónico)                                                                     |
|                                 | email@email.cl                                                                                                    |
|                                 | Por favor, confirmar dirección de correo electrónico                                                                                            |
|                                 | email@email.cl                                                                                                    |
|                                 | Taléfens Ella a Méuil (Dar fauer searlins un número talafénias méuil a fús. Breforentemente coluier para vasibir mensela de touto del estudo de |
|                                 | avance de su solicitud)                                                                                                    |
|                                 | 123456789                                                                                                    |
|                                 | Dirección de la persona solicitante                                                                                                    |
|                                 | Región (Por favor, seleccione la región)                                                                                                    |
|                                 | De la Araucanía                                                                                                    |
|                                 | Comuna (Por favor, seleccione la comuna).                                                                                                    |
|                                 | Freire                                                                                                    |
|                                 | Sector/Lugar/Km (Por favor, escriba el lugar o sector en el cual se encuentra la comunidad).                                                    |
|                                 | Comunidad Pascual Calfuñir (Millali). Kilómetro 8 camino Huichahue (tres esquinas). Sector Quepe.                                               |
|                                 | Volver Siguiente                                                                                                    |
|                                 |                                                                                                    |
|                                 |                                                                                                    |
|                                 |                                                                                                    |
| ob dugital                      | Medianda<br>Secreta da<br>Menera da                                                                                                    |
| DD alorial                      |                                                                                                    |
|                                 | Gamma in Olis                                                                                                    |
| Secretaría General de la Breald | lencia Provered by Provered by                                                                                                    |

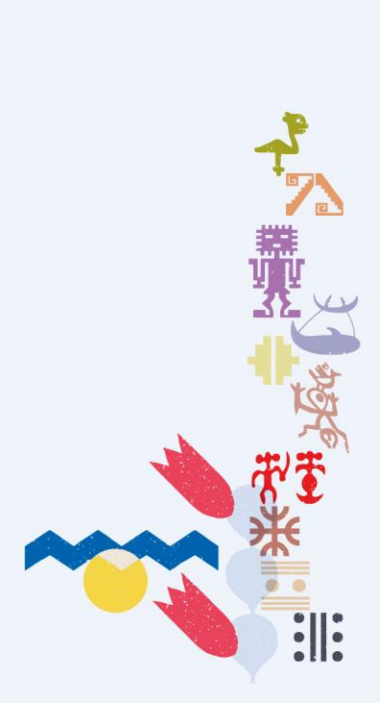

### Paso 3

A continuación, se presenta el número y listado de socios(as) de la comunidad y solicitudes de **aplicación del artículo 20 letra b)** presentadas con anterioridad. Si falta el nombre de algún socio(a), no impedirá continuar con la solicitud apretando en el botón Siguiente

| mites disponibles     | Solici      | tud aplie            | caciór      | n del artículo 20        | letra b) de la I     | ley 19.253.        |
|-----------------------|-------------|----------------------|-------------|--------------------------|----------------------|--------------------|
| ndeja de Entrada (16) | Paso 3: I   | Listado de s         | ocios reç   | gistrados en la comunida | id indígena          |                    |
| torial de Trámites    | MAP'        | · · · · · ·          |             |                          |                      |                    |
|                       | Número tota | l de socios registra | ados en com | unidad indígena          |                      |                    |
|                       | 12          |                      |             |                          |                      |                    |
|                       |             |                      |             |                          | Bus                  | car:               |
|                       | N° 🔺        | Rut \$               | Dv 🔶        | Nombres \$               | Apellido paterno 🔶   | Apellido materno 🔶 |
|                       | 1           | 4.74 ·····           | e           | Charles and the          | $\varphi_{nr^{1,n}}$ | Markey Contraction |
|                       | 2           | 12244311             | 6           | MANUEL                   | LEFIAN               | HUALME             |
|                       | 3           | 18 15 17             | 5           | RANGER CONTRACTOR        | <pre>c:/vibr</pre>   | n: 2010040000      |
|                       | 4           | 20037 17             | Ψ           | ELAS, Mary Th            | ONRIO                | PTY OBLIANCE       |
|                       | 5           | 17025-55             | •           | Victoria esta 🕾          | PUTPIN (ASIC)        |                    |
|                       | 6           | 177246               | 4           | ROPERT STERLASE O        | PITTI ANCA           | CITRULI ANCA       |
|                       | 7           | 470.017              | -           | MANUEL & CONSTRO         | TOTAL LANGE          |                    |
|                       | 8           | 10121030             | φ           | CAN'N DIA CUTICA         | F (1882277801)       | CTRUELANCA         |
|                       | 9           | 16000311             |             | CLAUDIA PATEICIA         | PITRIALANCA          | 00%024107          |
|                       | 10          | 100000               | 8           | OF THE DESIGN PL         | CIERTNANOV           | chussin            |
|                       |             |                      |             |                          |                      | < 1 2 >            |

### Paso 4

A continuación, se presenta un formulario para anexar los antecedentes que respaldan su solicitud. Asegúrese que los archivos sean los correctos y sean legibles. *Una vez enviada la solicitud, no podrá hacer correcciones a los archivos*.

| simple                    | (b) Bienvenido/a, Manuel Antonio 👻                                                                                                    |
|---------------------------|----------------------------------------------------------------------------------------------------|
|                           |                                                                                                    |
| Home /                    |                                                                                                    |
|                           |                                                                                                    |
| Trámites disponibles      | Solicitud aplicación del artículo 20 letra b) de la Ley 19.253                                                                                                    |
| 🔲 Bandeja de Entrada (16) | Paso 4: Antecedentes que respaldan la solicitud                                                                                                    |
| Historial de Trámites     | Por favor, adjunte los anexos y documentos necesarios para respaldar su solicitud.                                                                                                    |
|                           | Podrá adjuntar archivos cuyo peso no sea superior a los 15 megabytes. Si desea subir más de un archivo en un adjunto, debera hacerlo<br>mediante un archivo comprimido en formato zip o rar.                                                                                                    |
|                           | Copia del acta de asamblea que aprueba la solicitud (Peso máximo 15mb)<br>Por favor, adjunte copia del acta de asamblea en la cual exprese la solicitud realizada a la CONADI. (Archivo obligatorio)<br>Se permite subir solo un archivo con extensión: PDF, DOC, DOCX, ZIP o RAR                                                                                                    |
|                           | Relato histórico del problema (Peso máximo 15mb)<br>Por favor, adjunte un documento escrito con un relato histórico del problema de tierras de la comunidad o del sitio de significación cultural.<br>(Archivo obligatorio)<br>Se permite subilar solo un archivo con extensión: PDF, DOC, DOCX, ZIP o RAR (Opcional)<br>Robis archivo                                                                                                    |
|                           | Otros antecedentes (Peso máximo 15mb)<br>Por Favor, adjunte copia de antedentes administrativos (Resoluciones); judiciales (copia de fallos de tribunales) o extrajudiciales (resultados<br>de mediaciones o antirtajes), que ayuden a respaldar la solicitud o el relato histórico del problema de tierra o del sitio de significación<br>cultural.<br>Se permite subir solo un archivo con extensión: PDF, DOC, DOCX, ZIP o RAR (Opcional)<br>Subir archivo |
|                           | No se ha subido archivo.                                                                                                    |
|                           | Nota: Por favor, asegúrese que los archivos sean los requeridos, sean legibles, se adjunten y envien correctamente. Una vez enviada<br>la solicitud, no podrá hacer correcciones ni modificaciones a los archivos enviados (adjuntos).                                                                                                    |
|                           | Volver Siguiente                                                                                                    |

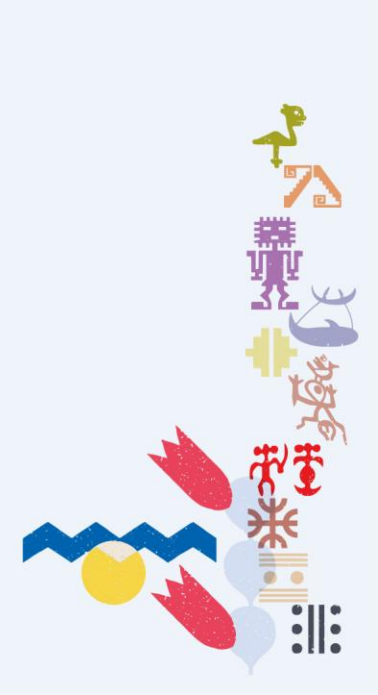

# Los archivos adjuntos

#### Copia del acta de asamblea (OBLIGATORIO)

Adjuntar copia digital del "acta de asamblea de la comunidad" que aprueba realizar la solicitud, incluyendo la firma de la directiva y socios(as).

El archivo se anexa apretando el botón 🏾 🏛 Subir archivo

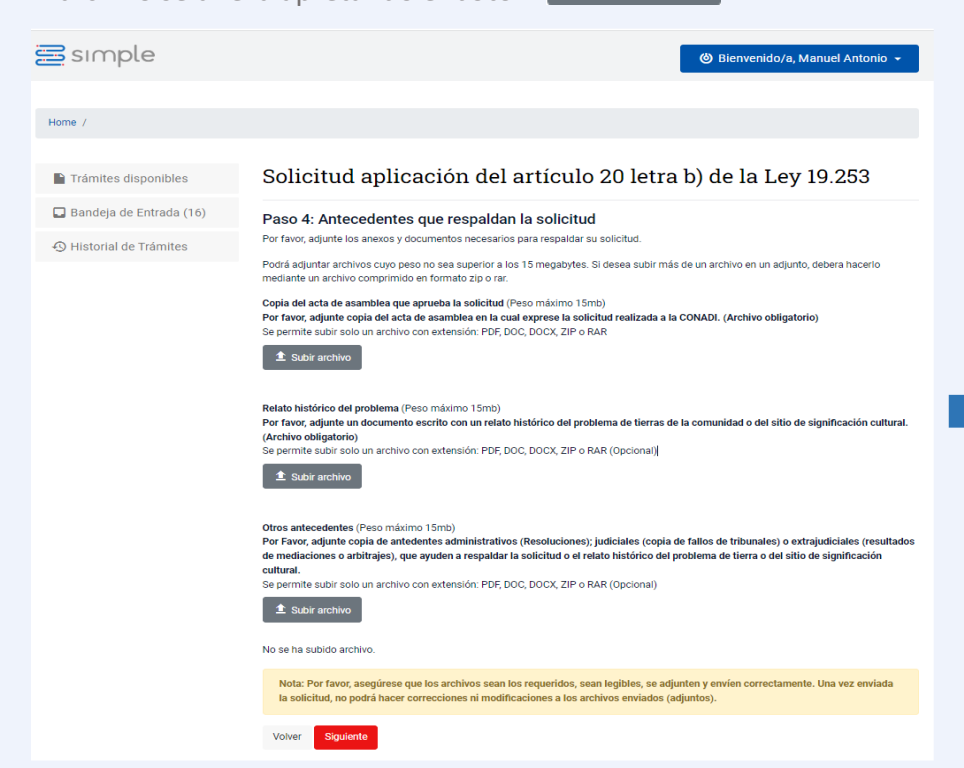

#### Relato histórico del problema (Opcional)

Adjuntar copia del anexo N°1 que relata la historia del problema de tierra o del sitio de significación cultural.

El archivo se anexa apretando el botón 🚺 单 Subir archivo

| 🚍 sımple                  | 🍪 Bienvenido/a, Manuel Antonio 👻                                                                                                    |
|---------------------------|----------------------------------------------------------------------------------------------------|
| Home /                    |                                                                                                    |
|                           |                                                                                                    |
| Trámites disponibles      | Solicitud aplicación del artículo 20 letra b) de la Ley 19.253                                                                                                    |
| 🔲 Bandeja de Entrada (16) | Paso 4: Antecedentes que respaldan la solicitud                                                                                                    |
| Historial de Trámites     | Por favor, adjunte los anexos y documentos necesarios para respaidar su solicitud.<br>Podrá adjuntar archivos cuyo peso no sea superior a los 15 megabytes. Si desea subir más de un archivo en un adjunto, debera hacerlo<br>mediante un archivo comorinido en formato zino rar                                                                                                    |
|                           | Relato histórico del problema (Peso máximo 15mb)<br>Por favor, adjunte un documento escrito con un relato histórico del problema de tierras de la comunidad o del sitio de significación cultural.<br>Se permite subir solo un archivo con extensión: PDF, DOC, DOCX, ZIP o RAR (Opcional)                                                                                                    |
|                           | Otros antecedentes (Peso máximo 15mb)<br>Por Favor, adjunte copia de antedentes administrativos (Resoluciones); judiciales (copia de fallos de tribunales) o extrajudiciales (resultados<br>de mediaciones o arbitrajes), que ayuden a respaldar la solicitud o el relato histórico del problema de tierra o del sitio de significación<br>cultural.<br>Se permite subir solo un archivo con extensión: PDF, DOC, DOCX, ZIP o RAR (Opcional)<br>subir archivo |
|                           | No se ha subido archivo.                                                                                                    |
|                           | Nota: Por favor, asegúrese que los archivos sean los requeridos, sean legibles, se adjunten y envien correctamente. Una vez enviada<br>la solicitud, no podrá hacer correcciones ni modificaciones a los archivos enviados (adjuntos).                                                                                                    |
|                           | Volver Siguiente                                                                                                    |

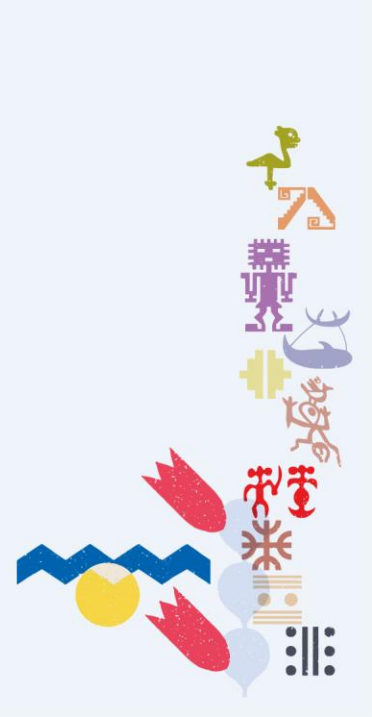

# Los archivos adjuntos

#### **Otros antecedentes (Opcional)**

Adjuntar copia de antecedentes administrativos, judiciales y/o extrajudiciales, relacionados con el problema de tierra o del sitio de significación cultural.

#### El archivo se anexa apretando el botón 🏾 🏦 Subir archivo

Si usted no ha anexado el **ARCHIVO OBLIGATORIO** no podrá avanzar a la siguiente etapa. Si ya anexó los archivos necesarios, avanza al paso final apretando el botón Siguiente

뾅

:||:

| simple                                                                                                   | 🍅 Bienvenido/a, Manuel Antonio 👻                                                                                                    | 🚍 sımple                                                                   | 🅲 Bienvenido/a, Manuel Antonio 👻                                                                                                    |
|----------------------------------------------------------------------------------------------------|----------------------------------------------------------------------------------------------------|----------------------------------------------------------------------------|----------------------------------------------------------------------------------------------------|
|                                                                                                    |                                                                                                    | Home /                                                                     |                                                                                                    |
| Home /                                                                                                   |                                                                                                    | Trámites disponibles                                                       | Solicitud aplicación del artículo 20 letra b) de la Ley 19.253                                                                                                    |
| <ul> <li>Trámites disponibles</li> <li>Bandeja de Entrada (16)</li> <li>Historial de Trámites</li> </ul> | Solicitud aplicación del artículo 20 letra b) de la Ley 19.253<br>Paso 4: Antecedentes que respaldan la solicitud<br>Por favor, adjunte los anexos y documentos necesarios para respaldar su solicitud.                                                                                                    | <ul> <li>Bandeja de Entrada (16)</li> <li>Historial de Trámites</li> </ul> | Paso 4: Antecedentes que respaldan la solicitud         Por favo; adjunte los anexos y documentos necesarios para respaldar su solicitud.         Podrá adjuntar archivos cuyo peso no sea superior a los 15 megabytes. Si desea subir más de un archivo en un adjunto, debera hacerlo mediante un archivo comprimido en formato zip o rar.         Copia del acta de asamblea que aprueba la solicitud (Peso máximo 15mb)         Por favo; adjunte copia del acta de asamblea en la cual exprese la solicitud realizada a la CONADI. (Archivo obligatorio)         Se permite subir solu un archivo con extensión: PDF, DOC, DOCX, ZIP o RAR |
|                                                                                                    | Otros antecedentes (Peso máximo 15mb)<br>Por Favor, adjunte copia de antedentes administrativos (Resoluciones); judiciales (copia de fallos de tribunales) o extrajudiciales (resultados<br>de mediaciones o arbitrajes), que ayuden a respaldar la solicitud o el relato histórico del problema de tierra o del sitio de significación<br>cultural.<br>Se permite subir solo un archivo con extensión: PDF, DOC, DOCX, ZIP o RAR (Opcional) |                                                                            | Relato histórico del problema (Peso máximo 15mb)<br>Por favo, adjunte un documento escrito con un relato histórico del problema de tierras de la comunidad o del sitio de significación cultural.<br>Se permite subir solo un archivo con extensión: PDF, DOC, DOCX, ZIP o RAR (Opcional)                                                                                                    |
|                                                                                                    | ▲ Subir archivo No se ha subi/o archivo.                                                                                                    |                                                                            | Otros antecedentes (Peso máximo 15mb)<br>Por Favor, adjunte copia de antedentes administrativos (Resoluciones); judiciales (copia de fallos de tribunales) o extrajudiciales (resultados<br>de mediaciones o arbitrajes), que ayuden a respatdar la solicitud o el relato histórico del problema de tierra o del sitio de significación<br>cultural.<br>Se permite subir solo un archivo con extensión: PDF, DOC, DOCX, ZIP o RAR (Opcional)<br>Subir archivo                                                                                                    |
|                                                                                                    | Nota: Por favor, asegúrese que los archivos sean los requeridos, sean legibles, se adjunten y envien correctamente. Una vez enviada<br>la solicitud, no podrá hacer correcciones ni modificaciones a los archivos enviados (adjuntos).                                                                                                    |                                                                            | No se ha subido archivo.                                                                                                    |
|                                                                                                    | Volver Siguiente                                                                                                    |                                                                            | Nota: Por favor, asegúrese que los archivos sean los requeridos, sean legibles, se adjunten y envien correctamente. Una vez enviada<br>la solicitud, no podrá hacer correcciones ni modificaciones a los archivos enviados (adjuntos).<br>Volver Squiente                                                                                                    |

# Paso 5 (final)

Para terminar, lea la Declaración Jurada Simple y acepte los términos de la declaración:

| Aceptar los términos de la declaración |
|----------------------------------------|
| 🗸 Aceptar                              |

Finalmente, *para enviar la solicitud* aprete el botón Enviar

La Corporación *comunicará el estado de su solicitud mediante* correo electrónico, mensajes de texto al celular y/o mediante carta certificada.

Muchas gracias por tramitar con la Corporación Nacional de Desarrollo Indígena (CONADI).

| Home /                                                                                                    |
|----------------------------------------------------------------------------------------------------|
| ∎ Trámites disponibles Solicitud aplicación del artículo 20 letra b) de la Ley 19.253                                                                                                    |
| Bandeja de Entrada (16) Paso 5: Declaración jurada simple                                                                                                    |
| Historial de Trámites     Yo Manuel Antonio Lefián Hualme Cédula nacional de identidad Nº 12244311-6, socio de la comunidad indígena : MAPPIALSE APARTER     A declaro:                                                                                                    |
| <ol> <li>Que, los datos entregados son fidedignos, están vigentes y son correctos. Por tanto, libera a CONADI de toda responsabilidad por error u omisión en la información entregada.</li> </ol>                                                                               |
| <ol> <li>Que, autorizo a la CONADI para enviar, a número de teléfono móvil y/o correo electrónico, información referente al avance y/o resultado de la presente solicitud, trámite, encuestas de satisfacción de usuarios u otra información relevante del Servicio.</li> </ol> |
| 3. Para efectos de notificaciones que procedan, indico el correo electrónico y el domicilio urbano ya señalados.                                                                                                    |
| IMPORTANTE: El presente documento es sólo un comprobante del inicio de un trámite y no acredita la aplicación de lo establecido en el<br>artículo 20 letra b) de la Ley 19.253.                                                                                                 |
| Aceptar los términos de la declaración                                                                                                    |
| Acepto                                                                                                    |
| NOTA: Una vez leídos los Términos de la Declaración, se debe seleccionar la opción Acepto los términos de la Declaración y luego presionar el<br>botón Enviar. Si no está seguro de enviar la Solicitud, la puede revisar seleccionando el botón Volver.                        |
| Si usted no desea finalizar el trámite, lo puede eliminar desde su Bandeja de Entrada.                                                                                                    |
| Volver Enviar                                                                                                    |
|                                                                                                    |

۳. ۲

:||:

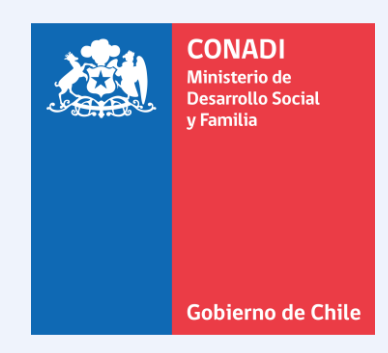